So here is the tutorial for all things. TUTORIAL ONLY FOR WINDOWS

-----

#### FILE EXTRACTION

First is the extraction of the files from the .exe, for that we going to use GARbro (https://github.com/morkt/GARbro/releases/download/v1.5.44/GARbro-v1.5.44-setup.exe)

Open GARbro and search your game folder.

| ᡖ GARbro        |                            |             |      |   |
|-----------------|----------------------------|-------------|------|---|
| File View       | Help                       |             |      |   |
| $\Theta \Theta$ | C:\Program Files (x86)\GAR | Rbro        |      |   |
| Name 🔺          |                            | Туре        | Size | ^ |
|                 |                            | <dir></dir> |      |   |
| GameData        |                            | <dir></dir> |      |   |
| ja-JP           |                            | <dir></dir> |      |   |
| ko-KR           |                            | <dir></dir> |      |   |

## Once here, double click the .Ex

|                | <dir></dir> |           |
|----------------|-------------|-----------|
| 00000011.csv   |             | 13582     |
| 00000011.lsb   |             | 74802     |
| 000001A4.csv   |             | 772524    |
| 000001A4.lsb   |             | 4168993   |
| 000001A4ok.csv |             | 1156534   |
| akujo.exe      |             | 910510737 |
| live.dll       |             | 364544    |
| readme.txt     | script      | 2755      |
| save.dat       | archive     | 1880      |

On almost every game you should see something like this (next image), for now we are going to extract the  $/ \checkmark \nu \lor \neg \neg \downarrow$  folder, and depending on the game we are going to extract the 000000xxx.lsb files (usually only the two more heavier because the others don't contain text)

| Name 🔺          | Туре        | Size   |  |
|-----------------|-------------|--------|--|
|                 | <dir></dir> |        |  |
| グラフィック          | <dir></dir> |        |  |
| サウンド            | <dir></dir> |        |  |
| ノベルシステム         | <dir></dir> |        |  |
| 0000003.lsb     |             | 1533   |  |
| 00000011.lsb    |             | 8155   |  |
| 000001A4.lsb    |             | 338802 |  |
| INSTALL.DAT     | archive     | 127    |  |
| live.lpb        |             | 934    |  |
| ゲームメイン.lsb      |             | 748    |  |
| シーン回想.lsb       |             | 715    |  |
| メッセージボックス作成.lsb |             | 1918   |  |
| メッセージボックス座標.lsb |             | 895    |  |
| 変数初期化.lsb       |             | 517    |  |
|                 |             |        |  |

# So, holding Ctrl and selecting the files, click the right button and select extract.

|    | ノベルシステム              |       | <dir></dir> |        |
|----|----------------------|-------|-------------|--------|
|    | 0000003.lsb          |       |             | 1533   |
|    | 00000011.lsb         |       |             | 8155   |
|    | 00000144.lab         |       |             | 338802 |
|    | Open                 | Enter | archive     | 127    |
|    | Extract              | F4    |             | 934    |
|    | Select files by mask |       |             | 748    |
| Í. | Assign file type     | •     |             | 715    |
|    | Refresh              | F5    |             | 1918   |

Extract the files on your game folder.

| Extract from archive                  |                       | ×          |
|---------------------------------------|-----------------------|------------|
| Extract files from akujo.exe to<br>D: | e] Akujo no Eikan     |            |
| <ul> <li>Extract images</li> </ul>    | Save images as as     | is ~       |
| ✓ Extract audio                       | Convert audio to comm | non format |
|                                       | Extract               | Cancel     |

Once done, you should see the files in your game directory, for the next steps you going to need two things Python and the PyLiveMaker API.

## PROGRAMS NEEDED

How to install Python(<u>https://www.youtube.com/watch?v=5GzzGYTORo4</u>)

How to install Pip(<u>https://www.youtube.com/watch?v=fJKdIf11GcI</u>) To install pylivemaker, run this command in your terminal: pip install pylivemaker.

-----

#### CONVERT FILES

Once done, we now can convert the .lsb files into .csv files, to do that first open a terminal on your game folder. You can do this by opening a terminal and using this command.

cd C:\example\directory\of your game (if your game folder is on a different disk than windows, use first your disk name and :. Example: D: and then cd D:\example\directory\of your game)

Or writing cmd on your file browser while you're on your game folder and then pressing enter.

| С    | cmd      |                       |
|------|----------|-----------------------|
|      | cmd      |                       |
| Noi  | nbre     | Fecha de modificación |
| ىر 💼 | ベルシステム   | 18/11/2023 01:48 PM   |
| 词 al | cujo.exe | 30/06/2023 09:23 AM   |

Once you open your terminal, and set your game folder path, make sure that it is correct.

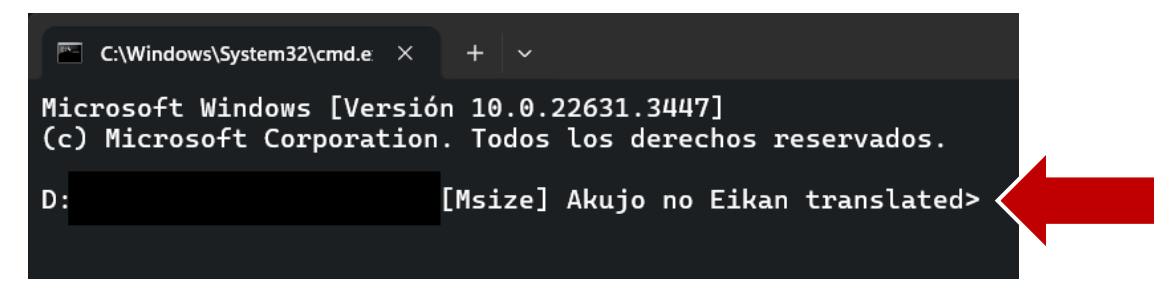

After this, we going to convert the .lsb extracted files into .csv files using this command on your terminal

```
Imlsb extractcsv --encoding=utf-8-sig 00000001.lsb 00000001.csv
```

In this case, we use it like this.

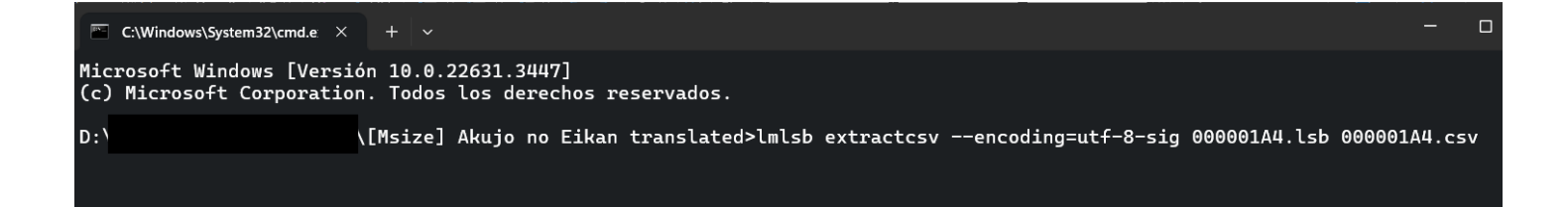

and we do this for all the lsb files that we extracted; in this case they are this two.

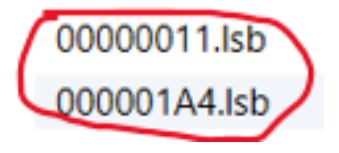

After this you will have your files on your game folder

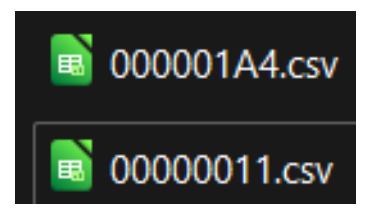

RECOMMENDATION: DON'T USE EXCEL. Since I have some problems with the save of the file and the Japanese text doesn't show properly

Original text - We didn't know.

So, I use LibreOffice, but google spreadsheets work as well.

If you use LibreOffice when you open the file you will see this msg, only press ok. (yeah, I'm Spanish xd)

| Importación de texto - [00       | 000011.csv]            |                      |                     |                 |                  |           |
|----------------------------------|------------------------|----------------------|---------------------|-----------------|------------------|-----------|
| Importar                         |                        |                      |                     |                 |                  |           |
| Conjunto de c <u>a</u> racteres: | Unicode (UTF-8)        |                      |                     | ~               |                  |           |
| Configuración regiona <u>l</u> : | Predeterminado         | - Español (          | Colombia)           | ~               |                  |           |
| Desde la <u>f</u> ila:           | 1                      |                      |                     |                 |                  |           |
| Opciones de separador            |                        |                      |                     |                 |                  |           |
| ○ Anchura <u>f</u> ija           |                        | <b>о</b> <u>S</u> ер | arado por           |                 |                  |           |
| 🗆 <u>T</u> abulador 🛛 🗹 Co       | <u>m</u> a 🛛 🗹 Punto y | / coma 🛛             | <u>E</u> spacio (   | □ Ot <u>r</u> o |                  |           |
| Combinar <u>d</u> elimitad       | ores 🗌 Qu <u>i</u> tar | espacios             | [                   | Delimitador de  | ca <u>d</u> ena: | "         |
| Otras opciones                   |                        |                      |                     |                 |                  |           |
| Formatear campo entr             | ecomillado como        | texto 🗆 I            | Detectar <u>n</u> ú | imeros especia  | les              |           |
| Calcular fórmulas                |                        |                      |                     |                 |                  |           |
| Campos                           |                        |                      |                     |                 |                  |           |
| T <u>i</u> po de columna:        | ~                      |                      |                     |                 |                  |           |
| Predeterminado                   |                        | Predeterm            | Predeterm           | Predetermina    | do               |           |
| 1 ID                             |                        | Label                | Context             | Original te     | ext              |           |
| 2 pylm:text:000000               | 011.lsb:11:0           | 54                   |                     | ←俺達は知           | ロらなかった           |           |
| 3 pylm:text:000000               | 011.lsb:11:1           | 54                   |                     | 【花】「はじめまし       | JC。今日t           | r6        |
| 4 pytm:text:000000               | 911.lSD:11:2           | 54                   |                     | ← − − その少女      | が何者でる            | ある        |
| 5 pylm:text:000000               | 011.1SD.11.3           | 54                   |                     | 【顧問教師】 /        | 小石川はノ            | (7        |
| 7 pylm:text:000000               | 011.lsb:11:5           | 54                   |                     | 【花】「一生縣の        | 19はかつに<br>会勧論して  | .。<br>冊百日 |
| 8 pylm:text:000000               | 011.lsb:11:6           | 54                   |                     | ← その少女          | に秘められ            |           |
| o pvlm:text:000000               | 011.lsb:11:7           | 54                   |                     | ₩               | ロらたかった           | -         |
|                                  |                        |                      |                     |                 |                  |           |
|                                  |                        |                      |                     |                 |                  |           |
| Ayuda                            |                        |                      |                     | <u>A</u> ceptar | <u>C</u> ance    | elar      |

Here you will see everything right and you can save the file normally.

| Original text                                               | Translated text                                 |
|-------------------------------------------------------------|-------------------------------------------------|
| ――俺達は知らなかった。                                                | -We didn't know.                                |
| 【花】<br>「はじめまして。今日からマネージャーとして入部しました小石川 花です」                  | [Hana] "Nice to meet you, I'm Koshikawa Hana    |
| ――その少女が何者であるのかを。                                            | -We didn't know who that girl really was,       |
| 【顧問教師】<br>「小石川は入学したての1年生だ。まぁ野球の事は詳しくないようなんで、みんな色々教えてやってくれな」 | [Advisor Teacher] "Koshikawa is a fresh first-y |

From here on, you need only to translate all the lines.

ANOTHER RECOMMENDATION: don't leave line breaks, since it could mess up how the text is shown on the game.

So even the original has it:

【花】 「はじめまして。今日からマネージャーとして入部しました小石川 花です」

Don't leave it on the translation!

[Hana] "Nice to meet you, I'm Koshikawa Hana, and I'll be the manager starting today."

After translating everything use this command to convert the .csv into a .lsb file

#### Imlsb insertcsv --encoding=utf-8-sig 00000001.lsb 00000001.csv

again, in this case, we use it like this.

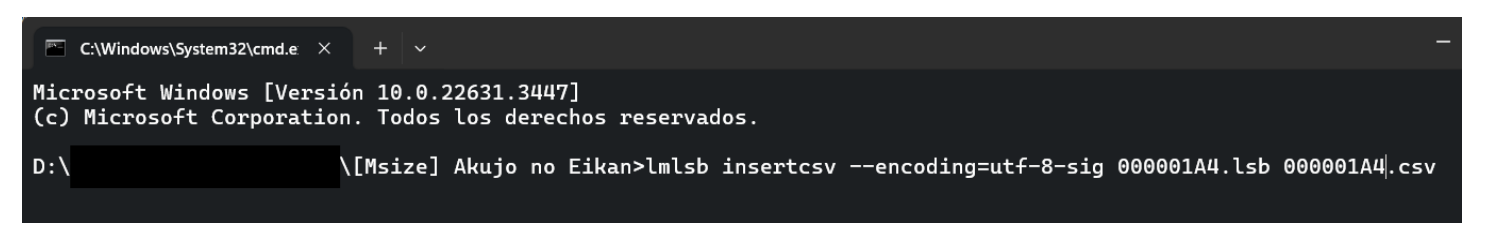

So, when you finish translating everything you only must convert all .csv gain into a .lsb file using this command.

And . . . THAT'S ALL!

Well, only for translating the games dialogues, for the menus it's a little more complicated, and for the elections I have no idea lol (for now, as far as I know it is like how the menus are translated)

Well, now lest see how to translate menus!

-----

## MENU TRANSLATING

So . . . remember the folder that we extracted before? Well, we going to use it now.

So, open the  $/ \vec{n} \nu \nu \nu \tau \tau$  folder that you extracted before, and search this file.

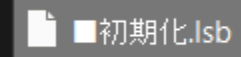

Then open the cmd where this file is and use this command.

```
Imlsb dump ■初期化.lsb > example.txt
```

something like this

\[Msize] Akujo no Eikan translated\/ ベルシステム >lmlsb dump ■初期化.lsb > example.txt

Then open the explample.txt that has been generated on the current folder. You should see something like this:

|       | example.t  | xt × +                  |
|-------|------------|-------------------------|
| File  | Edit       | View                    |
|       |            |                         |
| 0     | : VarNew   | リプレイ対象サウンド 4 "" 0       |
| 1     | : VarNew   | リプレイ対象サウンド_音量 1 0 0     |
| 2     | : VarNew   | リプレイ対象サウンド_名前 4 "" 0    |
| 3     | : VarNew   | ↓ メッセージボックス表示 4 "OFF" 0 |
| 4     | : VarNew   | セーブキャプション 4 "" 0        |
| 5     | : VarNew   | 画面揺らしリスト 4 "" 0         |
| 6     | : VarNew   | 回面揺らしX 1 0              |
| 7     | : VarNew   | 画面揺らしY 1 0              |
| 8     | : VarNew   | 画面揺らしタイプ 4 0            |
| 9     | : VarNew   | 画面揺らしランダム 3 0           |
| 10    | : VarNew   | 画面揺らし時間 1 0             |
| 11    | : VarNew   | 回面揺らし周期 1 0             |
| 12    | : VarNew   | 回面揺らしステップ 1 0           |
| 13    | : VarNew   | 回面揺らし減衰X 1 0            |
| 14    | : VarNew   | 回面揺らし減衰Y10              |
| 15    | : VarNew   | 強制テキストクリア 3 0 0         |
| 16    | : VarNew   | tmpi 1 0                |
| 17    | : VarNew   | tmpd 2 0                |
| 18    | : VarNew   |                         |
| 20    | · VarNew   |                         |
| 20    | • VarNew   |                         |
| 21    | • VarNew   |                         |
| 23    | : VarNew   | 選択なイムアウト 3 の            |
| 24    | : VarNew   | 選択インスタンス数 1 0 0         |
| 25    | : VarNew   |                         |
| 26    | : VarNew   |                         |
| 27    | : VarNew   | (保存 選択番号 1 0            |
| 28    | : VarNew   | 保存 選択状態 3 0             |
| 29    | : VarNew   | 保存 選択タイムアウト 3 0         |
| 30    | : VarNew   | 保存 プレビュー選択実行中 3 0       |
| 31    | : VarNew   | □ 最終選択値 4 0             |
| 32    | : VarNew   | · 最終選択番号 1 0            |
| 33    | : VarNew   | ↓ 最終選択状態 3 Ø            |
| 34    | : VarNew   |                         |
| 25    | • VarNow   | 保友 入力のどう а а            |
| Ln 70 | ), Col 218 | 3 of 3,771 characters   |

Using ctrl + f on the windows notepad we use the search function and search 'BGM' and press the down arrow till you see something like this.

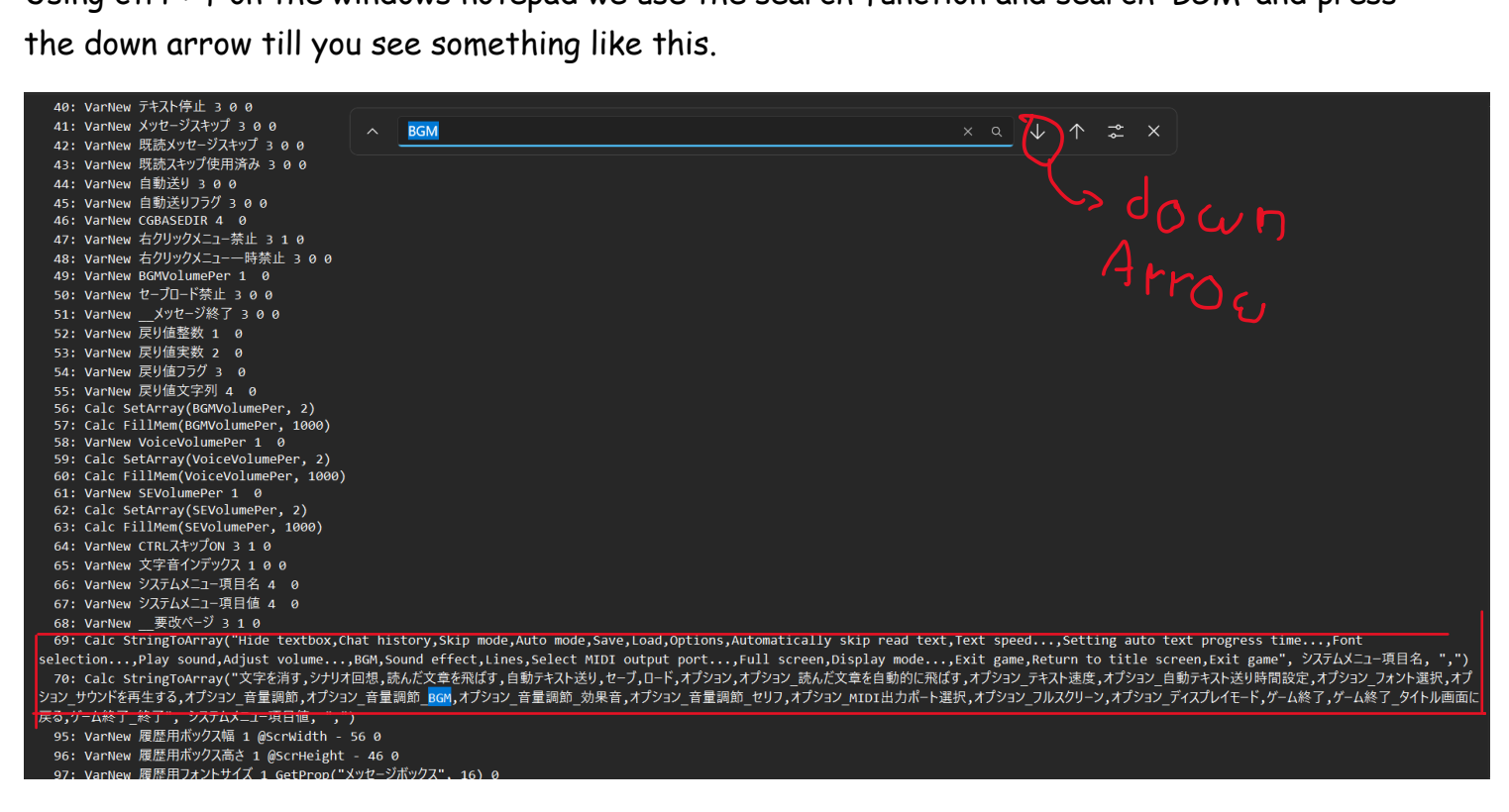

**Remember** the number where all this text is, in this case is the 69. Now we can close this file

Return to the cmd window where the file is, and then use this command.

Imlsb edit ■初期化.lsb 69 ←-- 69 = line we want to edit

after this, you should see something like this:

```
Microsoft Windows [Versión 10.0.22631.3447]
(c) Microsoft Corporation. Todos los derechos reservados.
D:\ (Msize] Akujo no Eikan\/ ベルシステム>lmlsb edit ■初期化.lsb 69
69: Catc StringToArray("文字を消す,シナリオ回想,読んだ文章を飛ばす,自動テキスト送り,セーブ,ロード,オプション,読んだ文章を自動的に飛ばす,テキスト速度...,自動テキスト送り時間設定...,フォント選択...,サウンドを再生する,音量調節...,BGM,効果音,

セリフ,MIDI出力ポート選択...,フルスクリーン,ディスプレイモード...,ゲーム終了,タイトル画面に戻る,終了",システムメニュー

項目名, ",")
Editing Calc expression

StringToArray("文字を消す,シナリオ回想,読んだ文章を飛ばす,自動テキスト送り,セーブ,ロード,オプション,読んだ文章を自動的

に飛ばす,テキスト速度...,自動テキスト送り時間設定...,フォント選択...,サウンドを再生する,音量調節...,BGM,効果音,セリフ,MIDI

DI出力ポート選択...,フルスクリーン,ディスプレイモード...,ゲーム終了,タイトル画面に戻る,終了",システムメニュー項目名, ",")
Array variable [システムメニュー項目名]:
```

On the last line where it says *Array variable* exactly this first **DON'T** translate it, just press enter, and this will change.

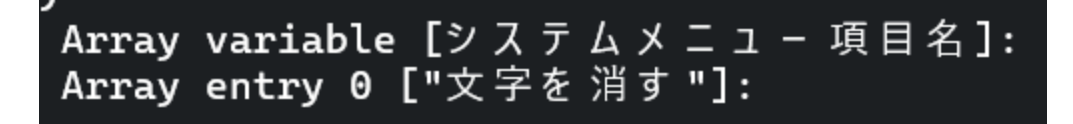

From now on, you can translate every Array entry, in this case.

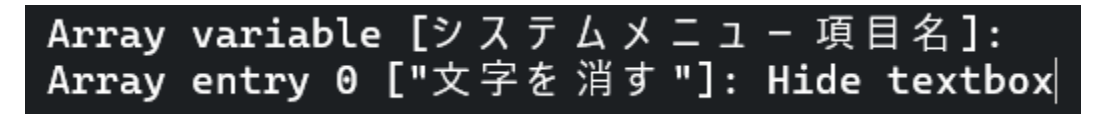

And like this for all array entries.

You can use this complete translation as support.

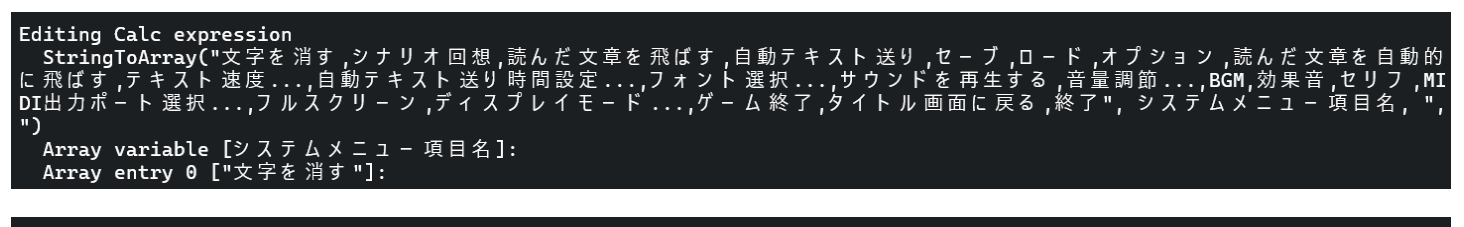

Editing Calc expression StringToArray("Hide textbox,Chat history,Skip mode,Auto mode,Save,Load,Options,Automatically skip read text,Text speed ...,Setting auto text progress time...,Font selection...,Play sound,Adjust volume...,BGM,Sound effect,Lines,Select MIDI output port...,Full screen,Display mode...,Exit game,Return to title screen,Exit game", システムメニュー項目名, ",") Array variable [システムメニュー項目名]: Array entry 0 ["Hide textbox"]: Hide textbox For fonts problems you can either use this solution (works for almost all games)

https://f95zone.to/threads/the-grandeur-of-the-aristocrat-lady-final-m-size.162429/post-10923521

Or you can follow this. (Basically, the same procedure of the menu translating)

Dump the contents of the message box script: Imlsb dump メッセージボックス作成.lsb > msgbox\_dump.txt

This will create a text file named msgbox\_dump.txt Open it and search for any references of MesNew. In this case there were 3: 8: MesNew "メッセージボックス" "メッセージボックス土台" 250 16.......... 36: MesNew "メッセージボックス" "メッセージボックス土台" 10 10 .......... 61: MesNew "メッセージボックス" "メッセージボックス土台" 250 16........

Now execute ImIsb edit 3 times, once for each line where you found the mesNew command: ImIsb edit メッセージボックス作成.Isb 8 ImIsb edit メッセージボックス作成.Isb 36 ImIsb edit メッセージボックス作成.Isb 61

The number at the end being the lines where you found MesNew references.

Each time you execute the command it'll ask you for the new values. Just press enter until you see the very last one which should be: PR\_FONTCHANGEABLED [1]:

Input 0 and press enter. Do this for every one of them and you're done!

For more information there is the repo of pylivemaker

https://github.com/pmrowla/pylivemaker

and for any help you can contact me through DM on f95 or on discord darkfire533